# Konfigurieren von FMC zum Senden von Audit-Protokollen an einen Syslog-Server

## Inhalt

Einleitung Voraussetzungen Anforderungen Verwendete Komponenten Hintergrundinformationen Konfigurieren Schritt 1: Überwachungsprotokolle für Syslog aktiviert Schritt 2: Syslog-Informationen konfigurieren Überprüfung Fehlerbehebung Zugehörige Informationen

# Einleitung

In diesem Dokument wird beschrieben, wie die Überwachungsprotokolle von Secure Firewall Management Center konfiguriert werden, die an einen Syslog-Server gesendet werden.

#### Voraussetzungen

#### Anforderungen

Cisco empfiehlt, dass Sie über Kenntnisse in folgenden Bereichen verfügen:

- Grundlegende Benutzerfreundlichkeit des Cisco Firewall Management Center (FMC)
- Verständnis des Syslog-Protokolls

#### Verwendete Komponenten

Die Informationen in diesem Dokument basierend auf folgenden Software- und Hardware-Versionen:

- Cisco Firewall Management Center Virtual v7.4.0
- Syslog-Server von Drittanbietern

Die Informationen in diesem Dokument beziehen sich auf Geräte in einer speziell eingerichteten Testumgebung. Alle Geräte, die in diesem Dokument benutzt wurden, begannen mit einer gelöschten (Nichterfüllungs) Konfiguration. Wenn Ihr Netzwerk in Betrieb ist, stellen Sie sicher, dass Sie die möglichen Auswirkungen aller Befehle kennen.

## Hintergrundinformationen

Das Secure Firewall Management Center zeichnet Benutzeraktivitäten in schreibgeschützten Audit-Protokollen auf. Ab Firepower 7.4.0 können Sie Konfigurationsänderungen als Teil der Prüfprotokolldaten in Syslog streamen, indem Sie das Konfigurationsdatenformat und die Hosts angeben. Durch das Streaming von Prüfprotokollen an einen externen Server können Sie außerdem Platz im Management Center sparen. Dies ist nützlich, wenn Sie Prüfprotokolle von Konfigurationsänderungen bereitstellen müssen.

Bei hoher Verfügbarkeit wird nur der aktive Verwaltungszentrum sendet die Konfigurationsänderungs-Syslog an die externen Syslog-Server. Die Protokolldatei wird zwischen den HA-Paaren synchronisiert, sodass bei einem Failover oder Switchover die neue aktive Verwaltungszentrum würde das Senden der Änderungsprotokolle fortsetzen. Falls das HA-Paar im Split-Brain-Modus arbeitet, Verwaltungszentrums des Paars sendet das Konfigurationsänderungs-Syslog an die externen Server.

## Konfigurieren

Schritt 1: Überwachungsprotokolle für Syslog aktiviert

Um diese Funktion zu aktivieren, damit FMC Prüfprotokolle an einen Syslog-Server sendet, navigieren Sie zu System > Configuration > Audit Log > Send Audit Log to Syslog > Enabled.

Dieses Bild zeigt, wie Sie die Funktion "Prüfprotokoll an Syslog senden" aktivieren:

| Firewall Management Center<br>System / Configuration | Overview          | Analysis | Policies | Devices | Objects |
|------------------------------------------------------|-------------------|----------|----------|---------|---------|
| Access List<br>Access Control Preferences            |                   |          |          |         |         |
| Audit Log                                            | Send Audit Log to | o Syslog | Disabled |         | •       |
| Audit Log Certificate<br>Change Management           | Hosts (           | Up to 5) |          |         |         |

Das FMC kann Prüfprotokolldaten an maximal fünf Syslog-Server streamen.

Schritt 2: Syslog-Informationen konfigurieren

Nachdem der Service aktiviert wurde, können Sie die Syslog-Informationen konfigurieren. Um die Syslog-Informationen zu konfigurieren, navigieren Sie zu System > Configuration > Audit Log.

Wählen Sie je nach Anforderungen Send Configuration Changes, Hosts, Facility, Severity

Dieses Bild zeigt die Parameter für die Konfiguration des Syslog-Servers für Audit-Protokolle:

| Firewall Management Center<br>System / Configuration | Overview A            | Analysis | Policies     | Devices     | Objects | Integration |
|------------------------------------------------------|-----------------------|----------|--------------|-------------|---------|-------------|
| Access List                                          |                       |          |              |             |         |             |
| Access Control Preferences                           |                       |          |              |             |         |             |
| Audit Log                                            | Send Audit Log to     | Syslog   | Enabled      |             | •       |             |
| Audit Log Certificate                                | ochd Addit Eog to     | Cyslog [ | Endbled      | ~           | ·       |             |
| Change Management                                    | Send Configuration C  | hanges   | Send as JSON | 1           | •       |             |
| Change Reconciliation                                | Hosts (U              | Jp to 5) | 172.16.10.11 |             |         |             |
| DNS Cache                                            |                       | Facility | USER         |             | *       |             |
| Dashboard                                            | S                     | Severity | INFO         |             | •       |             |
| Database                                             | Tag (or               | ntional) |              |             |         |             |
| Email Notification                                   | Tag (0)               |          |              |             |         |             |
| S<br>External Database Access                        | end Audit Log to HTTP | Server   | Disabled     |             | •       |             |
| HTTPS Certificate                                    | URL to Pos            | st Audit |              |             |         |             |
| Information                                          |                       |          | ſ            | Test Syslog | Server  |             |
| Intrusion Policy Preferences                         |                       |          |              |             |         |             |

# Überprüfung

Um zu überprüfen, ob die Parameter richtig konfiguriert sind, wählen Sie System > Configuration > Audit Log > Test Syslog Server aus.

Dieses Bild zeigt einen erfolgreichen Syslog-Servertest:

| Firewall Management Center<br>System / Configuration | Overview              | Analysis  | Policies        | Devices      | Objects     | Integration |
|------------------------------------------------------|-----------------------|-----------|-----------------|--------------|-------------|-------------|
| Access List                                          |                       |           |                 |              |             |             |
| Access Control Preferences                           |                       |           |                 |              |             |             |
| Audit Log                                            | Send Audit Log t      | o Svslog  | Enabled         |              | •           |             |
| Audit Log Certificate                                | ocha Adalt Eog t      | o oyslog  |                 | 55           | •           |             |
| Change Management                                    | Send Configuration (  | Changes   | Send as JSO     | N            | •           |             |
| Change Reconciliation                                | Hosts (               | (Up to 5) | 172.16.10.11    |              |             |             |
| DNS Cache                                            |                       | Facility  | USER            |              | •           |             |
| Dashboard                                            |                       | Severity  | INFO            |              | •           |             |
| Database                                             | Tag (                 | optional) |                 |              | 1           |             |
| Email Notification                                   |                       |           |                 |              |             |             |
| External Database Access                             | Send Audit Log to HTT | P Server  | Disabled        |              | •           |             |
| HTTPS Certificate                                    | URL to Po             | ost Audit |                 |              |             |             |
| Information                                          |                       | Syslog    | server has been | n reached. 🔘 | Test Syslog | Server      |
| Intrusion Policy Preferences                         | 55                    |           | 172             | 2.16.10.11   |             |             |

Eine weitere Möglichkeit zur Überprüfung der Syslog-Funktionalität besteht darin, die Syslog-Schnittstelle zu überprüfen, um sicherzustellen, dass die Überwachungsprotokolle empfangen

#### werden.

Dieses Bild zeigt einige Beispiele der Überwachungsprotokolle, die vom Syslog-Server empfangen wurden:

| Date       | Time     | Priority     | Hostname    | Message                                                                                                    |
|------------|----------|--------------|-------------|----------------------------------------------------------------------------------------------------|
| 09-28-2023 | 21:50:16 | Local7.Debug | 172.16.10.2 | Sep 28 21:50:21 (irepower SF-MS(10417); [meta sequenceld="1933")[19129] siturneld:stream_life [INFO] AFTER FOUND COMPL TASK ON SRC:: File copy 100 % completed, 40 bytes of file copied out of 40                                                                                                    |
| 09-28-2023 | 21:50:16 | Local7.Debug | 172.16.10.2 | Sep 28 21:50 21 fieopower 57-145[104172 [neta sequence[d="1932"]19123] throughd stream, file INF0]AFTER FOUND COMPL TASK ON SRC: cur_read=40, cur_write=40, total_bytes=40, titeam_id_stre=0, thream_id_dest=-204, thream_id_stre=7, tream_id_dest=-204, thream_id_stre=7, tream_id_dest=-204, thream_id_stre=7, tream_id_dest=-204, thream_id_stre=7, tream_id_dest=-204, thream_id_stre=7, tream_id_dest=-204, thream_id_stre=7, tream_id_dest=-204, thream_id_stre=7, tream_id_dest=-204, thream_id_stre=7, tream_id_stre=7, trea |
| 09-28-2023 | 21:50:16 | Local7.Debug | 172.16.10.2 | Sep 28 21:50:21 firepower SF-IMS[10417]: [meta sequenceld="1931"][19129] sftunneld: stream_file [INFO] FILE /var/s1/sidns_download/7cb124a4-4c0e-11ee-b245-a2990cdac7a0                                                                                                    |
| 09-28-2023 | 21:50:16 | Local7.Debug | 172.16.10.2 | Sep 28 21:50:21 firepower SF-IMS[10417]; [meta sequenceld="1930"][19129] siturneld:stream_file [INFO] ADDED INIT continuation to be SRC:: File copy 0 % completed, 0 bytes of file copied out of 0                                                                                                    |
| 09-28-2023 | 21:50:16 | Local7.Debug | 172.16.10.2 | Sep 28 21:50 21 forepower 57-MSTI04172 [neta sequence1d="1937"]19123] threaded stream, fale [INFO] ADDED INIT confirmation to be SRC: cur_read=0, cur_wite=0, total_bytes=0, stream_id_stre=0, stream_id_dest=204, seq_id_stre=0, stream_id_dest=204, seq_id_stre=0, stream_id_stre=0, stream_id_stre=0, |
| 09-28-2023 | 21:50:16 | Local7.Debug | 172.16.10.2 | Sep 28 21:50:21 firepower SF4MS[10417]: [meta sequenceld="1928"][19129] sftunneld:stream_file [INFO] Adding SRC Task on Request, key: 0:204                                                                                                    |
| 09-28-2023 | 21:50:16 | Local7.Debug | 172.16.10.2 | Sep 28 21:50:21 firepower SF-IMS[10417]: [meta sequenceld="1927"][19129] situnneld:stream_file [INFO] Creating task: on SRC for incoming task:: File copy 0 % completed, 0 bytes of file copied out of 0                                                                                                    |
| 09-28-2023 | 21:50:16 | Local7.Debug | 172.16.10.2 | Sep 28 21:50 21 fierpower SF-IMS[104172] [enter sequenced="1935"[19123] ittransed; stream, fide [INFO] Creating task: on SRC for incoming task: cur_read=0, cur_wite=0, total_bytes=0, theam_id_urc=0, theam_id_ent=204, seq_id_urc=0, seq_id_ent=0, at al=-5test, setated 2023 09 37 21:50 21 (Incomine 2023 09 38 2020 21 (Incomine 2023 09 38 2020 21 (Incomine 2023 09 20 20 (Incomine 2023 09 20 20 (Incomine 2023 09 20 20 (Incomine 2023 09 20 (Incomine 2023 09 (Incomine 2023 09 20 (Incomine 2023 09 (Incomine 2023 09 (Incomine 2023 09 (Incomine 2 |
| 03-28-2023 | 21:50:16 | Local7.Debug | 172.16.10.2 | Sep 28 21:50:21 firepower SF4MS[10417]: [meta sequenceld="1925"][19129] siturneld:stream_like [INFO] SRC TASK for KEY 0:204 was not found                                                                                                    |
| 09-28-2023 | 21:50:16 | Local7.Debug | 172.16.10.2 | Sep 28 21:50:21 firepower SF-IMS[10417]: [meta sequenceld="1924"][19129] strunneld:stream_tile [INFO] ELASTIC/FSTREAM request DoNotBlockList validation passed for: /var/st/sidns_download/?cb124a4-4c0e-11ee-b245-a2390cdac?a0                                                                                                    |
| 09-28-2023 | 21:50:16 | Local7.Debug | 172.16.10.2 | Sep 20 21:50:21 firepower SF-IMS(9765); [meta sequenceld="1923"]run_hm(19200]; Sending message at /usr/local/st/fib/pen//5.32.1/SF/HealthMon.pm line 579.                                                                                                    |
| 09-28-2023 | 21:50:15 | Local7.Debug | 172.16.10.2 | Sep 28 21:50:20 firepower SF-INS[10417]: [meta sequenceld="1922"][19123] situmeld:stream_file [INFO] AFTER FOUND COMPL TASK ON SRC: File copy 100 % completed, 42 bytes of file copied out of 42                                                                                                    |
| 09-28-2023 | 21:50:15 | Local7.Debug | 172.16.10.2 | Sep 28 21:59.20 firepower 57-H55[10417]; [anela sequence[d="19172]"19172] itflored, iteran, Ale INF0]AFTER FOUND COMFL TASK ON SRC: cur_read=42, cur_wite=42, total_bytes=42, titran_id_usc=0, thream_id_dest=-202, total_bytes=42, titran_id_usc=0, thream_id_dest=-202, total_bytes=42, titran_id_usc=0, thream_id_dest=-202, total_bytes=42, titran_id_usc=0, thream_id_dest=-202, total_bytes=42, titran_id_usc=0, thream_id_dest=-202, total_bytes=42, titran_id_usc=0, thream_id_dest=-202, total_bytes=42, titran_id_usc=0, thream_id_usc=0, thream_id_usc=0, thream_id_usc=0, total_bytes=42, total_bytes=42, titran_id_usc=0, titran_id_usc=0, tit |
| 09-28-2023 | 21:50:15 | Local7.Debug | 172.16.10.2 | Sep 28 21:50:20 firepower SF-IMS[10417]: [meta requenceld="1920"][19129] stranneld:stream_file [INFO] FILE /var/st/stidns_download/7cb2ta4a-4c0e-11ee-b245-a2990cdac7a0                                                                                                    |
| 09-28-2023 | 21:50:15 | Local7.Debug | 172.16.10.2 | Sep 28 21:50:20 firepower SF-IMS[10417]: [meta sequenceld="1919"][19129] situnneld:stream_file [INFO] ADDED INIT confirmation to be SRC:: File copy 0 % completed, 0 bytes of file copied out of 0                                                                                                    |
| 09-28-2023 | 21:50:15 | Local7.Debug | 172.16.10.2 | Sep 28 21:50.20 (Response SF-MS[104172] [neta sequence[ds-"1918"][19123] throughd: thream, fide [INF0] ADDED INIT confirmation to be SRC: cur_read-0, cur_mite=0, total_bytes=0, thream_id_usc=0, thream_id_dest=202, seq_id_usc=0, teq_id_usc=0, teq_id_usc=0 |
| 09-28-2023 | 21:50:15 | Local7.Debug | 172.16.10.2 | Sep 28 21:50:20 firepower SF-INS(10417); [meta sequenceld="1917")[19129] siturneeld:stream_like [INFO] Adding SRC Task on Request, key: 0:202                                                                                                    |
| 09-28-2023 | 21:50:15 | Local7.Debug | 172.16.10.2 | Sep 28 21:50:20 firepower SF-IMS[10417]: [meta sequenceld="1916"][19129] strunneld: stream_file [INFO] Creating task on SRC for incoming task:: File copy 0 % completed, 0 bytes of file copied out of 0                                                                                                    |
| 09-28-2023 | 21:50:15 | Local7.Debug | 172,16.10.2 | Sep 28 21:50.20 firepower SF-IMS[104172] [neta sequenceld-"1915"]19123] itsneedid stream, file [INF0] Creating task: on SRC for incoming task: cur_tead-0, cur_wite-0, total_bytes=0, stream_id_usc=0, stream_id_est=-200; seq_id_usc=0, seq_id_est=0, state-stated, stated 2023 09 39 27:192.50 2011; cm power 2020 09 30 22:00 20 UTC                                                                                                    |
| 09-28-2023 | 21:50:15 | Local7.Debug | 172.16.10.2 | Sep 28 21:50:20 firepower SF4MS[10417]: [meta sequenceld="1914"][19129] sftunneld:stream_file [INFO] SRC TASK for KEY 0:202 was not found                                                                                                    |
| 09-28-2023 | 21:50:15 | Local7.Debug | 172.16.10.2 | Sep 28 21:50:20 firepower SF-INS[10417]; [meta sequenceld="1913"][19129] situmetid:stream_file [INF0] ELASTIC/FSTREAM request DoNetBlockList validation passed for: /var/st/stidns_download/7cb2fs4a-4c0e-11ee-b245-a2990cdac7a0                                                                                                    |
| 09-28-2023 | 21:50:15 | Local7.Debug | 172.16.10.2 | Sep 28 21:50:20 firepower SF-IM5[9765]; [meta sequence/d="1912";Sexbal(10441]; 1695937820]0.86[1.82]4.31]0.94(7814.92]4815.22]0.00]0.00[4.79]1.60[142.39]00[0.00]0.00]00[00.02]0.06]002[050]0.00]0.00[00[00]002]0.02]0.04[0016]23.9]0.00[0.02]0.04[0016]23.9]0.00[0.02]0.04[0.02]0.04[0.02]0.04[0.02]0.04[0.02]0.04[0.02]0.04[0.02]0.04[0.02]0.04[0.02]0.04[0.02]0.04[0.02]0.04[0.02]0.04[0.02]0.04[0.02]0.04[0.02]0.04[0000]0.04[0.02]0.04[0.02]0.04[0.02]0.04[0.02]0.04[0.02]0.04[0.02]0.04[0.02]0.04[0.02]0.04[0.02]0.04[0.02]0.04[0.02]0.04[0.02]0.04[0.02]0.04[0.02]0.04[0.02]0.04[0.02]0.04[0.02]0.04[0.02]0.04[0.02]0.04[0.02]0.04[0.02]0.04[0.02]0.04[0.02]0.0 |
| 09-28-2023 | 21:50:15 | Local7.Debug | 172.16.10.2 | Sep 28 21:50:20 firepower SF-IMS[9765]: [meta sequenceld="1911"]Eventds[10442]: 1695937820[21122]1175[0]60                                                                                                    |
| 09-28-2023 | 21:50:07 | Local7.Debug | 172.16.10.2 | Sep 28 21:50:12 firepower SF-IMS(9765): [meta sequenceld="1910"]sthd_monitor(9974): sthd is running with 2946 4005 3992 2046                                                                                                    |
| 09-28-2023 | 21:50:05 | Local7.Debug | 172.16.10.2 | Sep 28 21:50:10 firepower SF-IMS[9765]; [meta requenceld="1909"]Seribal[10441]; 1695937810[1.0296 73]32:50[1.92]10021.90[6525 90]0.0000.00111.71[1.60]567.20]15[279]0.0000.000[00]0.03]0.050[2550.00]0.000[00]0.03]0.050[2550.00]0.000[00]0.000[00]0.000[0 |
| 09-28-2023 | 21:50:05 | Local7.Debug | 172.16.10.2 | Sep 28 21:50:10 firepower SF-IMS[9765]: [meta sequenceId="1908"]Evends[10442]: 1695937810[2]122[1175]00                                                                                                    |
| 09-28-2023 | 21:49:58 | User.Info    | 172.16.10.2 | Sep 28 21:50:03 firepower: platformSettingEdit.cgi: admin@10.152.201.95, System > Configuration > / Configuration > / platinum/platformSettingEdit.cgi?hype=AuditLog, Page View                                                                                                    |
| 09-28-2023 | 21:49.57 | User.Info    | 172.16.10.2 | Sep 28 21:50:02 firepower: ActionQueeueScrape.pt: csm_processes@Default User IP, Login, Login Success                                                                                                    |
| 09-28-2023 | 21:49.57 | Local7.Debug | 172.16.10.2 | Sep 28 21:50.02 filepower SF-IMS(9765); [meta sequenceld="1907"]sshd_monito(9974); sshd is running with 2046 4005 3992 2046                                                                                                    |
| 09-28-2023 | 21:49:57 | Local7.Debug | 172.16.10.2 | Sep 28 21:50:02 firepower store_allowlist_history: [meta sequence1d="1906"]store_allowlist_history finished successfully.                                                                                                    |
| 09-28-2023 | 21:49:56 | Local7.Debug | 172.16.10.2 | Sep 28 21:50:01 firepower store_allowlist_history: [meta sequence!d="1905"]Invoking '/usr/local/sl/bin/store_allowlist_history.pl".                                                                                                    |
| 09-28-2023 | 21:49:56 | Local7.Debug | 172.16.10.2 | Sep 28 21:50:01 firepower CR0ND[6894]: [meta sequenceld="1904"](root) CMD (/usr/libexec/sa/sa1 1)                                                                                                    |
| 09-28-2023 | 21:49.56 | Local7.Debug | 172.16.10.2 | Sep 28 21:50:01 [irepower CR0ND[6893]: [meta sequenceId="1903"](root) CMD [ //usr/local/s1/bin/run-parts-cron /etc/cron.5min]                                                                                                    |
| 09-28-2023 | 21:49.56 | User.Info    | 172.16.10.2 | Sep 28 21:50:01 firepower: ActionQueueScrape.pt. admin@localhost, Task Queue, Policy Deployment to FTD - SUCCESS                                                                                                    |
| 09-28-2023 | 21:49.55 | Local7.Debug | 172.16.10.2 | Sep 28 21:50:00 firepower SF-IMS[9765]: [meta sequenceld="1902"[Sexbal]10441]: 169593780010.5912.46[11.31]0.0677731.675066.8110.0017.611[1528610.0010.00100.00100.0310.040025510.000.0000000.0310.0300161107.41].410.0                                                                                                    |
| 09-28-2023 | 21:49:55 | Local7.Debug | 172.16.10.2 | Sep 28 21:50:00 filepower SF-IMS(9765); [meta sequenceld="1901")Eventds(10442); 169593/9000(2122)1175000                                                                                                    |
| 09-28-2023 | 21:49:52 | User.Info    | 172.16.10.2 | Sep 28 21-49.57 firepower: audit_cert.cgi: admin@10.152.201.95. System > Configuration > /admin/audit_cert.cgi. Page View                                                                                                    |

Nachfolgend finden Sie einige Beispiele für Konfigurationsänderungen, die Sie in Ihrem Syslog-Server erhalten können:

```
2023-09-29 16:12:18 localhost 172.16.10.2 Sep 29 16:12:23 firepower: [FMC-AUDIT] mojo_server.pl: admin@
2023-09-29 16:12:20 localhost 172.16.10.2 Sep 29 16:12:25 firepower: [FMC-AUDIT] sfdccsm: admin@10.1.1.
2023-09-29 16:12:23 localhost 172.16.10.2 Sep 29 16:12:28 firepower: [FMC-AUDIT] sfdccsm: admin@10.1.1.
2023-09-29 16:13:39 localhost 172.16.10.2 Sep 29 16:13:44 firepower: [FMC-AUDIT] sfdccsm: admin@10.1.1.
2023-09-29 16:14:32 localhost 172.16.10.2 Sep 29 16:14:37 firepower: [FMC-AUDIT] sfdccsm: admin@10.1.1.
2023-09-29 16:14:32 localhost 172.16.10.2 Sep 29 16:14:37 firepower: [FMC-AUDIT] sfdccsm: admin@10.1.1.
```

2023-09-29 16:14:54 localhost 172.16.10.2 Sep 29 16:14:59 firepower: [FMC-AUDIT] ActionQueueScrape.pl: 2023-09-29 16:14:55 localhost 172.16.10.2 Sep 29 16:15:00 firepower: [FMC-AUDIT] ActionQueueScrape.pl:

#### Fehlerbehebung

Nachdem die Konfiguration angewendet wurde, stellen Sie sicher, dass das FMC mit dem Syslog-Server kommunizieren kann.

Das System verwendet ICMP/ARP- und TCP SYN-Pakete, um sicherzustellen, dass der Syslog-Server erreichbar ist. Anschließend verwendet das System standardmäßig den Port 514/UDP zum Streamen von Audit-Protokollen und den TCP-Port 1470, wenn Sie den Kanal sichern.

Um eine Paketerfassung auf dem FMC zu konfigurieren, wenden Sie die folgenden Befehle an:

• tcpdump. Dieser Befehl erfasst den Datenverkehr im Netzwerk.

```
> expert
admin@firepower:~$ sudo su
Password:
root@firepower:/Volume/home/admin# tcpdump -i eth0 host 172.16.10.11 and port 514
```

Um die ICMP-Erreichbarkeit zu testen, verwenden Sie zusätzlich den folgenden Befehl:

• Ping Mit diesem Befehl können Sie überprüfen, ob ein Gerät erreichbar ist, und die Latenz der Verbindung ermitteln.

```
> expert
admin@firepower:~$ sudo su
Password:
root@firepower:/Volume/home/admin#ping 172.16.10.11
PING 172.16.10.11 (172.16.10.11) 56(84) bytes of data.
64 bytes from 172.16.10.11: icmp_seq=1 ttl=128 time=3.07 ms
64 bytes from 172.16.10.11: icmp_seq=2 ttl=128 time=2.06 ms
64 bytes from 172.16.10.11: icmp_seq=3 ttl=128 time=2.04 ms
64 bytes from 172.16.10.11: icmp_seq=4 ttl=128 time=0.632 ms
```

#### Zugehörige Informationen

- <u>Technischer Support und Dokumentation für Cisco Systeme</u>
- <u>Administratorleitfaden für Cisco Secure Firewall Management Center</u>

#### Informationen zu dieser Übersetzung

Cisco hat dieses Dokument maschinell übersetzen und von einem menschlichen Übersetzer editieren und korrigieren lassen, um unseren Benutzern auf der ganzen Welt Support-Inhalte in ihrer eigenen Sprache zu bieten. Bitte beachten Sie, dass selbst die beste maschinelle Übersetzung nicht so genau ist wie eine von einem professionellen Übersetzer angefertigte. Cisco Systems, Inc. übernimmt keine Haftung für die Richtigkeit dieser Übersetzungen und empfiehlt, immer das englische Originaldokument (siehe bereitgestellter Link) heranzuziehen.